# C++可视化编程

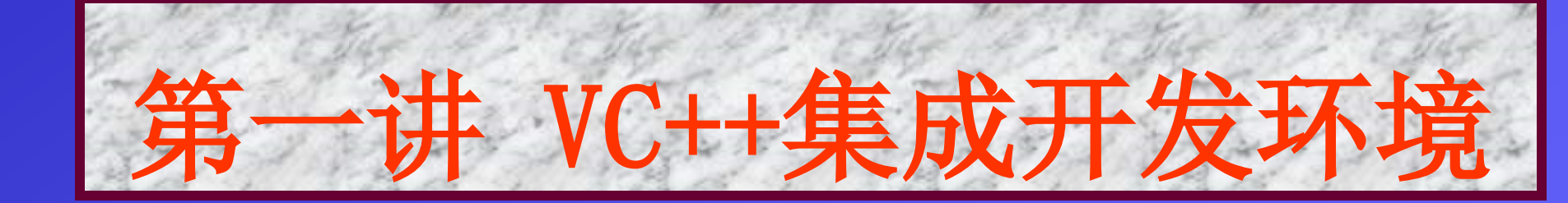

# 一、Visual C++6.0简介及开发环境的构成

# 1 Visual C++简介

- 是Windows环境下最主要的应用开发系统之一
- 是C++语言的集成开发环境
- 与Win32紧密相连
- 强大的调试功能为大型复杂软件的开发提供了有效的排错手段

# 2 可视化

- 指软件开发阶段的可视化
- 利用计算机图形技术和措施

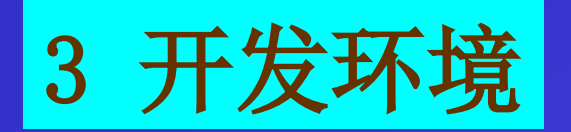

| 工作工作日田今日日               |                       |        |       | 🧐 testl - Microsoft Visual C++ - [MainFrm.h]                                                                                                    |                                                                                                    |  |
|-------------------------|-----------------------|--------|-------|----------------------------------------------------------------------------------------------------|----------------------------------------------------------------------------------------------------|--|
| <b>开反</b> 坏 現 是 程 户 贝 问 |                       |        | 又问    | Eile Edit Yiew Insert Project Build Icols Mindow Help                                                                                                    | _16 ×                                                                                                    |  |
| VC++的交互界面               |                       |        |       | CMainFrame [All class members • PreCreateWindow                                                                                                    | 💽 🌂 📲 🎽 🖌 🖿 💼 🚺                                                                                                    |  |
|                         | _                     |        |       | 🔗 🕮 者 🚦 🕘 🗯 🚺 test1 💽 Win32 Debug                                                                                                    | - 0 🕮 🛃 ! 🖬 🕘 🙋 🗃 🗃 🗃                                                                                                    |  |
| 创建                      | 经<br>它<br>能<br>讨<br>问 | 过,够 使用 | 访问    | <pre>// //////////////////////////////////</pre>                                                                                                    | Workspace 'test1': 1 project(s)<br>test1 files<br>Source Files<br>Header Files<br>ChildFrm.h<br>MainFrm.h<br>Resource.h<br>StdAfx.h<br>test1.h<br>test1 View.h<br>Resource Files<br>ReadMe.txt |  |
| 工程文件                    | 资源编辑器                 | 内部调试器  | 程序源代码 | <pre>// Attributes public: // Operations outplic: // Operations // Attributes // Operations // Debug / Find in Files 1 / Find in Files 2 / F ·   Ready Ready</pre> | External Dependencies                                                                                                    |  |

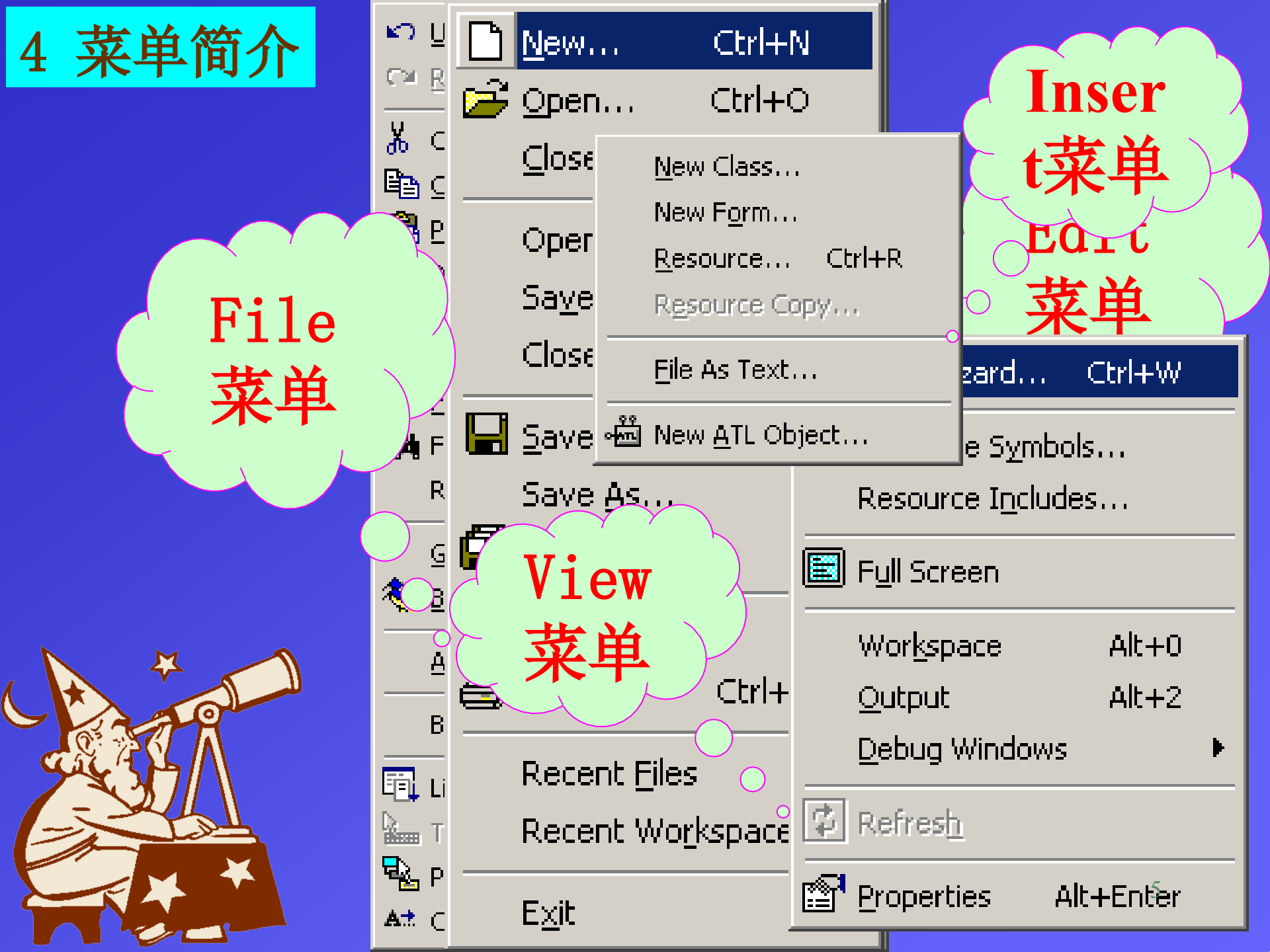

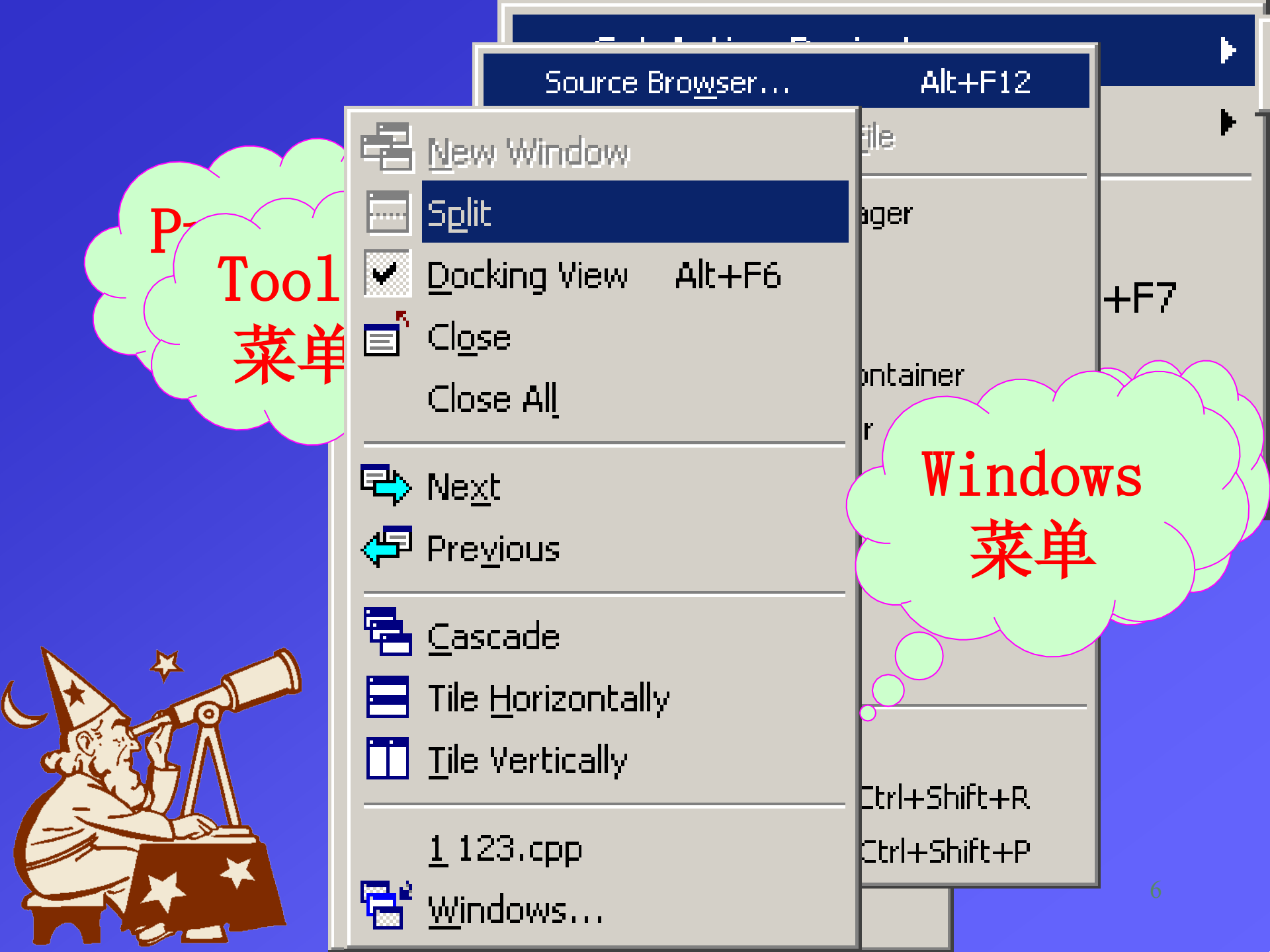

|                                                                        | <u>N</u> ew      | Ctrl+N          |                        |                                                       |                         |
|------------------------------------------------------------------------|------------------|-----------------|------------------------|-------------------------------------------------------|-------------------------|
| 単                                                                      |                  |                 |                        | 🚰 Open                                                | Ctrl+0                  |
| New                                                                    |                  |                 |                        | ⊆lose                                                 |                         |
| Files Projects Worksp                                                  | File->New->File  | es              | □ <u>A</u> dd to proje | Open <u>W</u> ork<br>Sa <u>v</u> e Work<br>Close Work | space<br>space<br>space |
| C++ Source File<br>Cursor File<br>HTML Page<br>Icon File<br>Macro File |                  | File<br>d:\temp | Save As Save As        | Ctrl+5                                                |                         |
| Resource Script                                                        |                  |                 | C:\WINDOWS\            | Page Setup                                            | <br>Ctrl+P              |
|                                                                        | Visual C++6.0 可以 | 创建的             | 文件类型                   | Recent Wor                                            | ksnaces 🕨               |
| 文件类型                                                                   | 说明               | 文任              | 件类型                    | 说明                                                    |                         |
| Active Server Page                                                     | 网页制作             | Binary          | File                   | 创建二进制                                                 | 文件                      |
| Bitmap File                                                            | 创建位图文件           | C++ So          | ource File             | 创建 C++源                                               | 文件                      |
| C/C++ Header File                                                      | 创建 C/C++头文件      | Cursor          | File                   | 创建光标文                                                 | 件                       |
| HTML Page                                                              | 创建 HTML 文件       | Icon Fi         | е ок                   | 创建图标文                                                 | 件                       |
| Resource Script                                                        | 创建资源脚本文件         | Text Fi         | le                     | 文本文件                                                  |                         |
| Resource Template                                                      | 创建资源模板文件         | SQL Sc          | ript File              | 创建 SQL 肽                                              | 本文件                     |

| ew          |                                                        |                     | <u>?×</u>                  |
|-------------|--------------------------------------------------------|---------------------|----------------------------|
| Files       | Project Workspaces                                     | Other Documents     |                            |
| ATI         | COM AppWizord                                          | 2000 - 200<br>- 200 | Project name:              |
| Clu         | ster Resource Type Wiza                                | rd                  | Huangweitong               |
|             | tabase Project<br>Studio Add-in Wizard                 |                     | Location:                  |
| <b>EISA</b> | PI Extension Wizard                                    |                     | E:\vc\Huangweitong         |
| Ma<br>MF    | kefile<br>C ActiveX ControlWizard<br>C AppWizard (dll) | File->New->Pro      | ojects                     |
| MF          | CANCE.010可以创建的                                         | 的工程文件类型             | Create new workspace       |
| Wi          | hity Project<br>m32 Application                        | 说明                  | C Add to current workspace |
| <b>T</b> XI | <b>ECOMAppWizard</b>                                   | 创建ATL 应用程序          | Dependency on              |
| Wi          | m82StaDyn <b>tamic</b> -Link                           | 创建 Win32 动态链接       |                            |
| Lil         | orary                                                  | 库                   |                            |
| M<br>Co     | FC ActiveX<br>ntrolWizard                              | 创建 Active X 控件程序    | Platforms:<br>Win32        |
| M           | FC AppWizard(dll)                                      | 创建 MFC 动态链接库        |                            |
| Da          | tabase Project                                         | 创建数据库工程文件           |                            |
| Wi          | n32 Application                                        | 创建Win32应用程序         | OK Cancel                  |
| ISA         | API Extension                                          | 创建 Internet 服务器或    |                            |
| Wi          | zard                                                   | 过滤器                 |                            |
| M           | FC AppWizard(exe)                                      | 创建MFC 可执行程序         |                            |

N

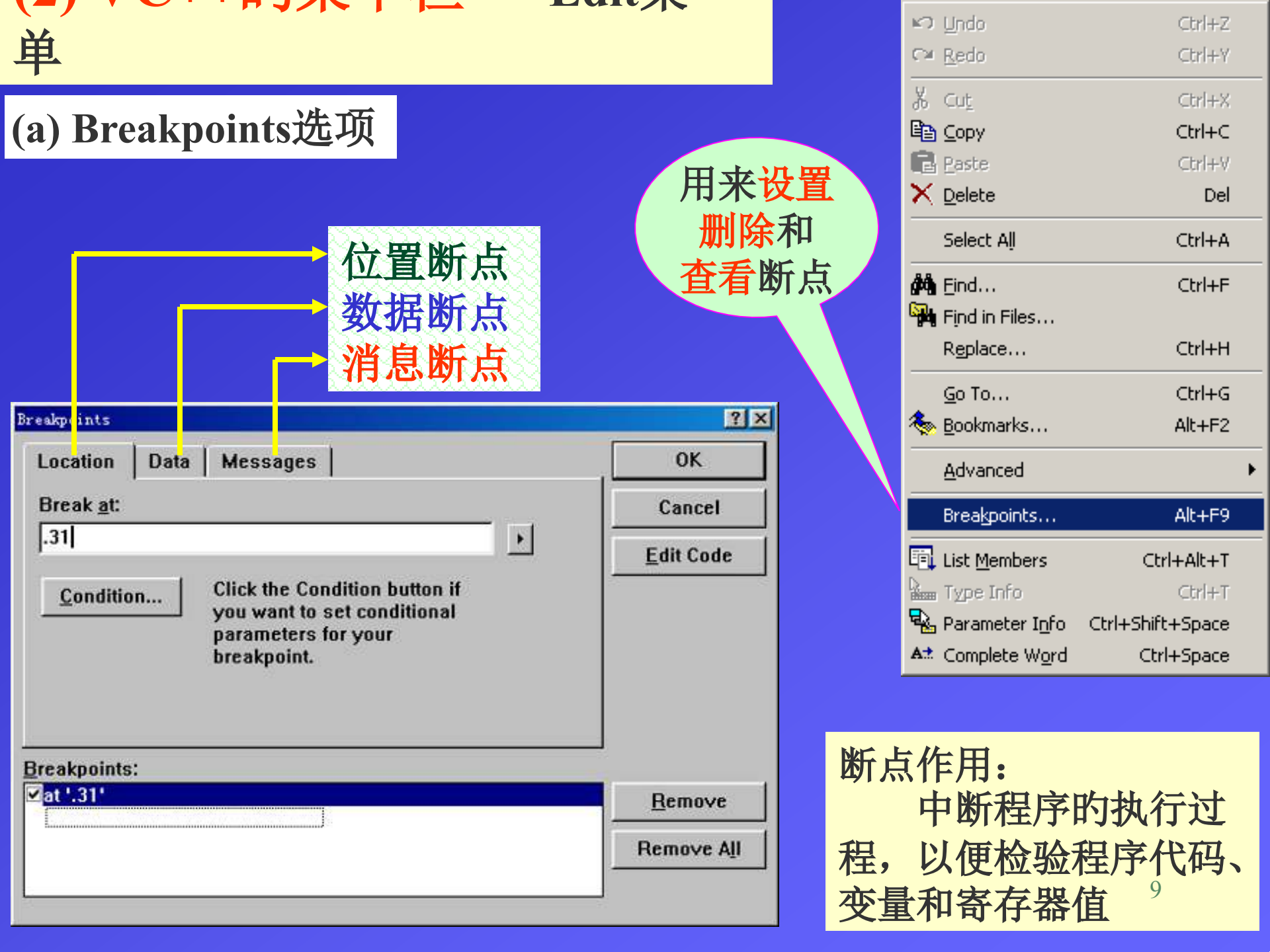

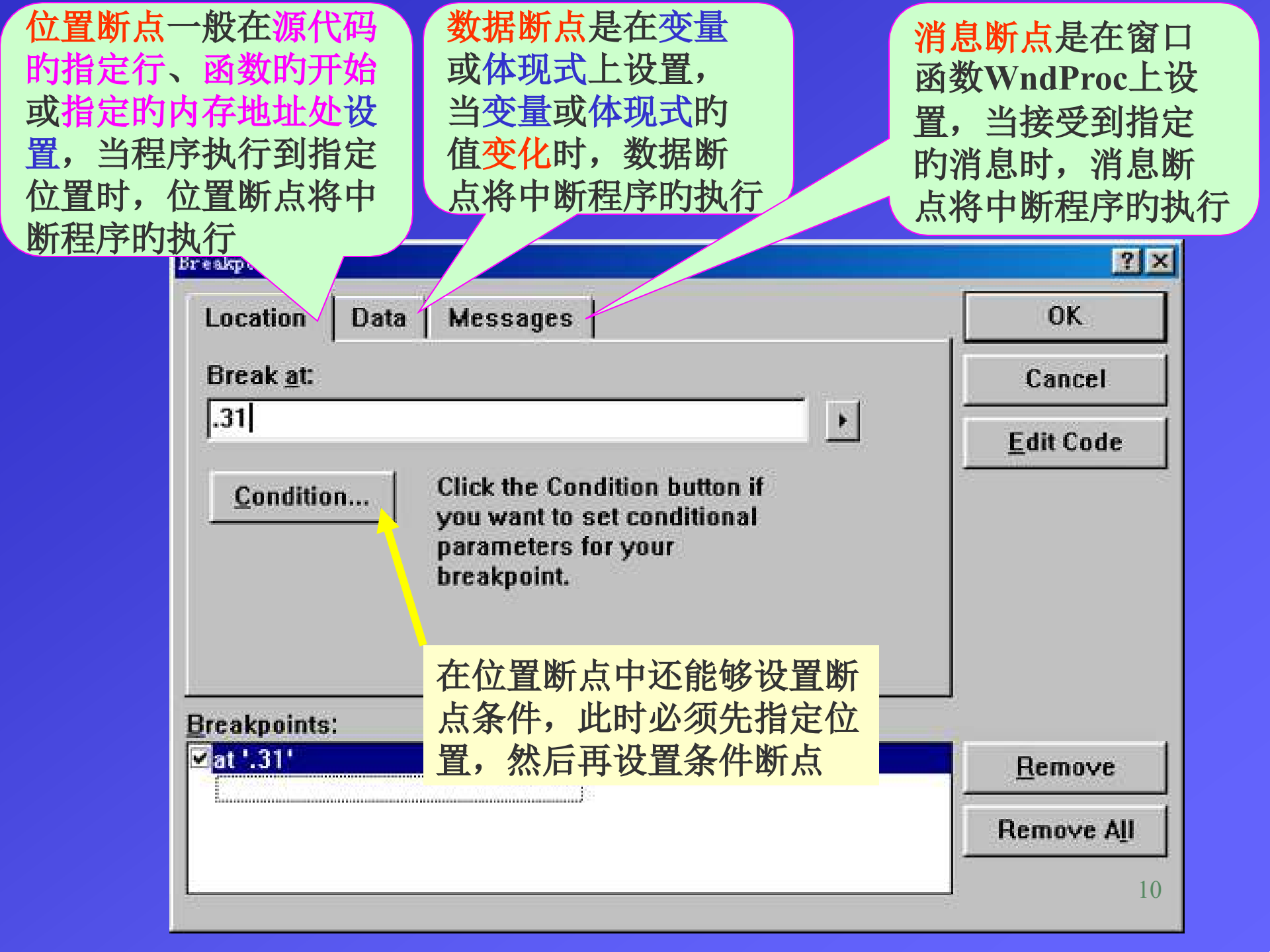

#### (b) List Members选项 利用此选项,可减轻输入代码的工作量。如在变量名之后键入 "."或"->",系统就会自动显示全部有效的组员名供选择

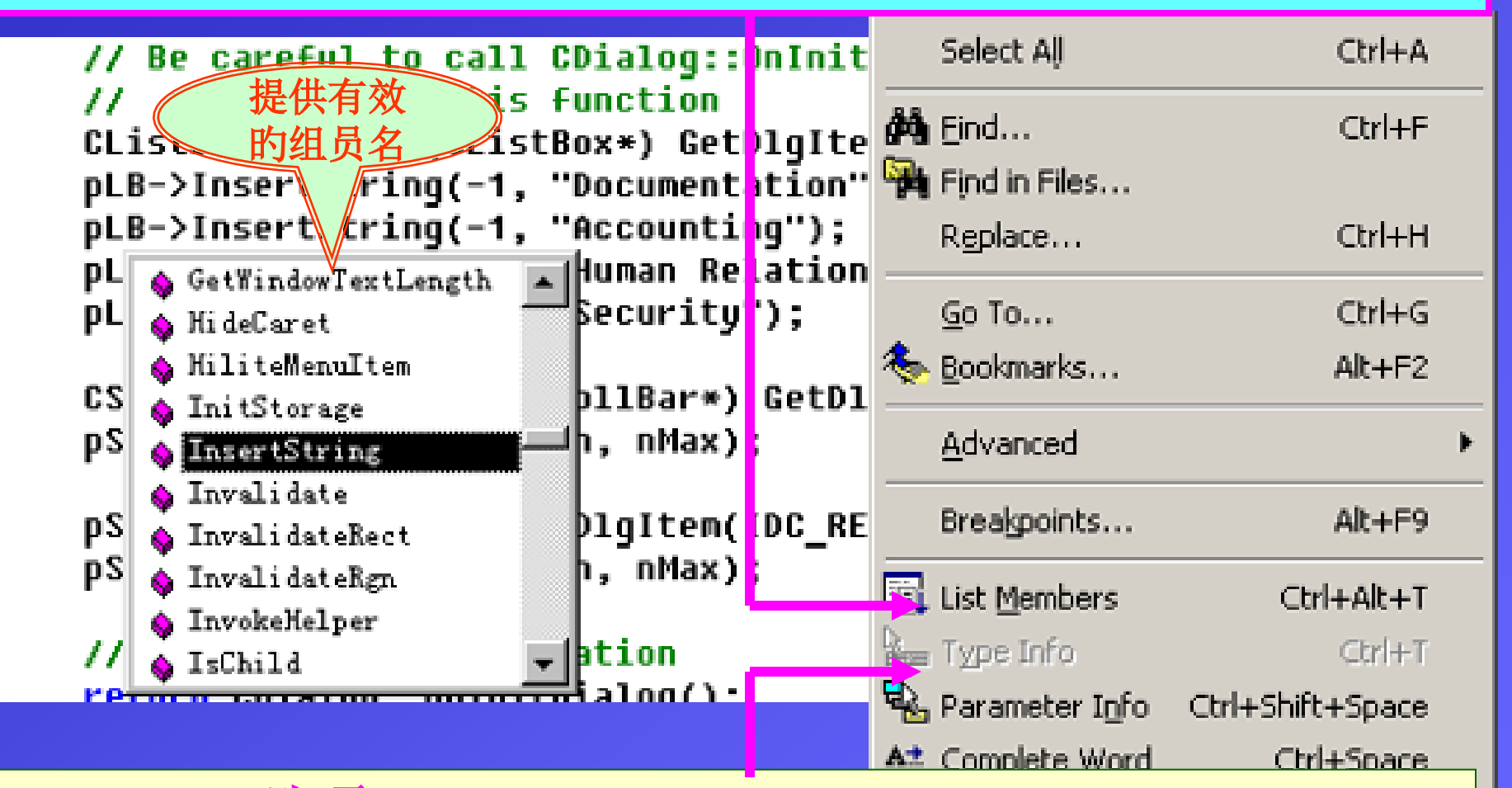

#### (c) Type Info选项

假如在源代码中将鼠标指针停在某一变量或函数上,那么系统将 显示所指变量或函数等的语法

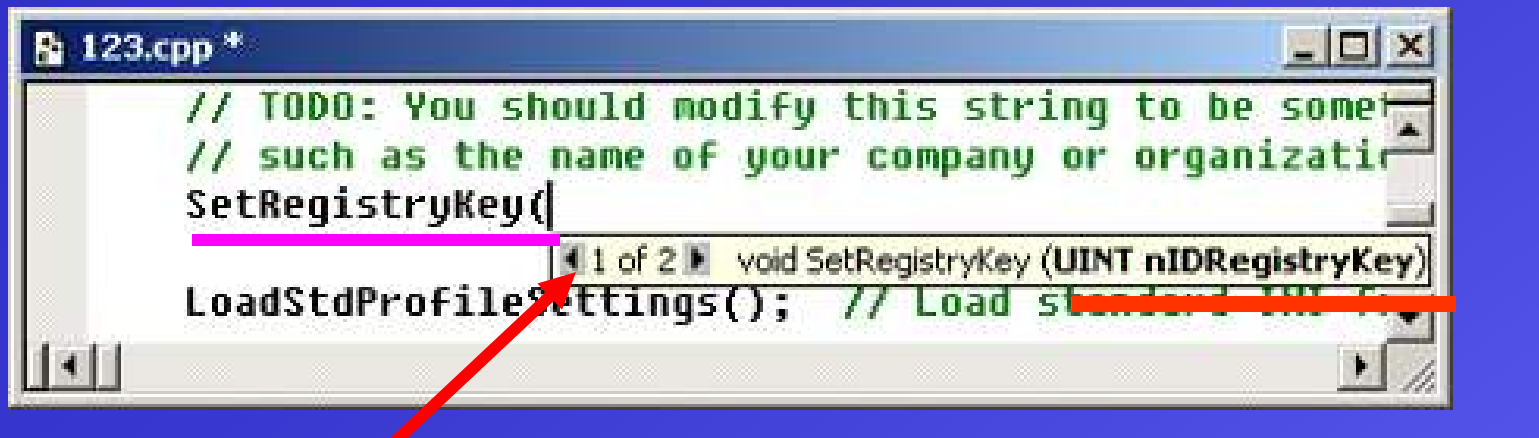

#### (d) Parameter Info选项 Advanced 当输入代码时,若在输入函数名 Breakpoints... 之后键入左括号,系统将显示该函数 的完整原型,并用黑体显示其第一种 List Members Ctrl+Alt+T 参数。输入第一种参数之后,接着就 Real Type Info Parameter Info Ctrl+Shift+Space 会出现第二个参数,依此类推 At Complete Word Ctrl+Space

Þ

Alt+F9

Ctrl+T

#### (e) Complete Word选项 系统自动完毕目前语句其他部分的输入。假如不能自动完毕,则 给出合适的提醒辅助顾客完毕 12

单

### (a) ClassWizard选项

#### View->ClassWizard选项

|                                                                                           |                      |                                                                                                    |                  |                 | · • | Mor <u>k</u> space | AL t+U    |
|-------------------------------------------------------------------------------------------|----------------------|----------------------------------------------------------------------------------------------------|------------------|-----------------|-----|--------------------|-----------|
| ↓ I                                                                                       |                      |                                                                                                    |                  |                 |     | <u>O</u> utput     | Alt+2     |
| MFC ClassWizard                                                                           |                      |                                                                                                    |                  | <u>?</u> ×      |     | Debug Window       | 15        |
| Message Maps                                                                              | Member Variables   A | tomation ActiveX Even                                                                                       | nts   Class Info |                 |     | ln c i             |           |
| Project:                                                                                  |                      | Class <u>n</u> ame:                                                                                         |                  | Add Class •     | 4   | Ketres <u>h</u>    |           |
| test                                                                                      |                      | CAboutDIg                                                                                                   | <b>_</b>         | Add Eunction    | 1   | Properties         | AlttEnter |
| E:\777\test\test.c                                                                        | pp                   |                                                                                                    |                  |                 |     | D.1.1.1.1.1.1      |           |
| Object IDs:                                                                               |                      | Messages:                                                                                                   |                  | Delete Function |     |                    |           |
| CAboutDlg<br>ID_APP_ABOUT<br>ID_EDIT_COPY<br>ID_EDIT_CUT<br>ID_EDIT_PASTE<br>ID_EDIT_UNDO |                      | CalcWindowRect<br>Create<br>DefWindowProc<br>DestroyWindow<br>DoDataExchange<br>DoModal<br>GetScrollBarCtrl | -                | Edit Code       |     |                    |           |
| Member functions                                                                          | s:                   |                                                                                                    |                  | 在View           | 菜单  | 中能能                | 冬.        |
|                                                                                           | anye                 |                                                                                                    |                  | •变化窗            | 日具栏 | 的显示                | 示式        |
| Description:                                                                              |                      |                                                                                                    |                  | _•检验源(          | 代供  | 5                  |           |
|                                                                                           |                      |                                                                                                    | ОК               | _·激活调i          | 试等  | <u> </u>           | 13        |

🖧 Class<u>W</u>izard... Ctrl+W

Resource Includes...

ia Lio

ID= Resource Symbols...

🔚 Full Screen

### (a-1) ClassWizard 中的Message Maps选项卡

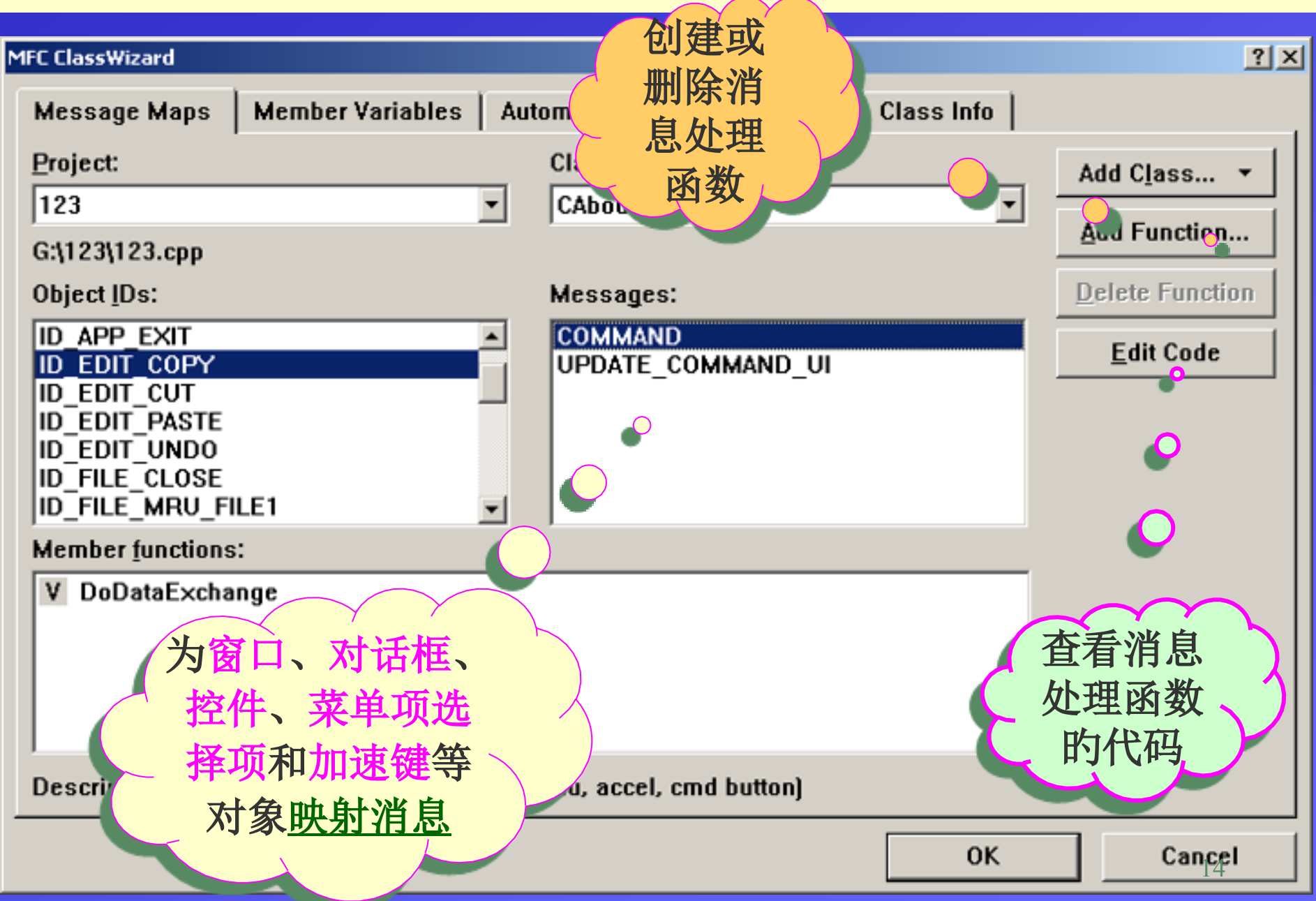

(a-2) Member Variables选项卡:

定义组员变量用于自动初始化 其中:

Control IDs是映射到组员变量的控件ID值 Type是组员变量的类型 Member是组员变量名

| ex06a                                             | CEx06a                   | Dialog     | Add Class      |
|---------------------------------------------------|--------------------------|------------|----------------|
| C:\vcpp32\ex06a\Ex06aDia                          | log.h, C:\\ex06a\Ex06aDi | alog.cpp   | Add Variable   |
| Control [Ds:                                      | Туре                     | Member     | Delete Variabl |
| IDC_BIO                                           | CString                  | m_strBio   | ·              |
| IDC_CAT                                           | int                      | m_nCat     | Opdate Column  |
| IDC_DEPT                                          | CString                  | m_strDept  | D1 1 40        |
| IDC_DIS                                           | BOOL                     | m_blnsDis  | Bind All       |
| IDC_EDUC                                          | CString                  | m_strEduc  | 8              |
| IDC_LANG                                          | CString                  | m_strLang  |                |
| IDC_LIFE                                          | BOOL                     | m_blnsLife |                |
| IDC_LOYAL                                         | int                      | m_nLoyal   |                |
|                                                   | BUUL                     | m_binsmed  |                |
| IDC_NAME<br>IDC_OK                                | County                   | m_suwame   | <b>•</b>       |
| Description: CString wit<br>Maximum Characters: [ | h length validation      |            |                |

### (a-3) Automation选项卡:

### 此选项卡主要将在创建新类时,添加自动化措施和属性

| MFC ClassWizard                  |                                                                       | ?              |  |  |
|----------------------------------|-----------------------------------------------------------------------|----------------|--|--|
| Message Maps   Member Variat     | les Automation ActiveX Events Class Info                              | 1              |  |  |
| Project:                         | Class <u>n</u> ame:                                                   | Add Class 🔻    |  |  |
| ex06a                            | CEx06aDialog                                                          | Add Mathod     |  |  |
| C:\vcpp32\ex06a\Ex06aDialog.h, ( | C:\vcpp32\ex06a\Ex06aDialog.h, C:\\ex06a\Ex06aDialog.cpp, No ODL File |                |  |  |
| E <u>x</u> ternal names:         |                                                                       | Add Property   |  |  |
|                                  | and click Add Property or Add Method to                               | Delete         |  |  |
|                                  | add functionality to your interface.                                  | Edit Code      |  |  |
| 出已经添加到目前类中的推                     | 计施和属性的名称 and Add Property allo                                        | W Data Binding |  |  |
|                                  |                                                                       |                |  |  |
| Implementation:                  |                                                                       | _              |  |  |
|                                  |                                                                       |                |  |  |
| xternal names中的措施和属              | 属性的实现措施                                                               |                |  |  |
|                                  | ОК                                                                    | Cancel         |  |  |

## (a-4) Class Info选项卡: 提供有关类的信息

| C ClassWizard   |                     | N                           |            | 21          |
|-----------------|---------------------|-----------------------------|------------|-------------|
| Message Maps    | Member Variables A  | Automation   ActiveX Events | Class Info |             |
| Project:        |                     | Class <u>n</u> ame:         |            | Add Class 👻 |
| ex06a           | <u>.</u>            | CEx06aDialog                | <b>*</b>   |             |
| File details    |                     |                             |            |             |
| Header:         | C:\vcpp32\ex06a\Ex( | D6aDialog.h                 |            |             |
| Source:         | C:\vcpp32\ex06a\Ex( | D6aDialog.cpp               |            |             |
| Base class:     | CDialog             |                             |            |             |
| Resource:       | IDD_DIALOG1         |                             |            |             |
| Advanced ontion | 16                  |                             |            |             |
| Message filter: |                     | Foreign class:              |            |             |
| Dialog          | •                   | <none></none>               | •          |             |
|                 |                     | Foreign varia <u>b</u> le:  |            |             |
|                 |                     |                             |            |             |
|                 |                     |                             |            |             |
|                 |                     |                             |            | -           |
|                 |                     |                             | ОК         | Cancel      |

## (b) Resource Symbols选项 该选项将打开资源符号浏览器,从中能够 浏览资源编辑符号

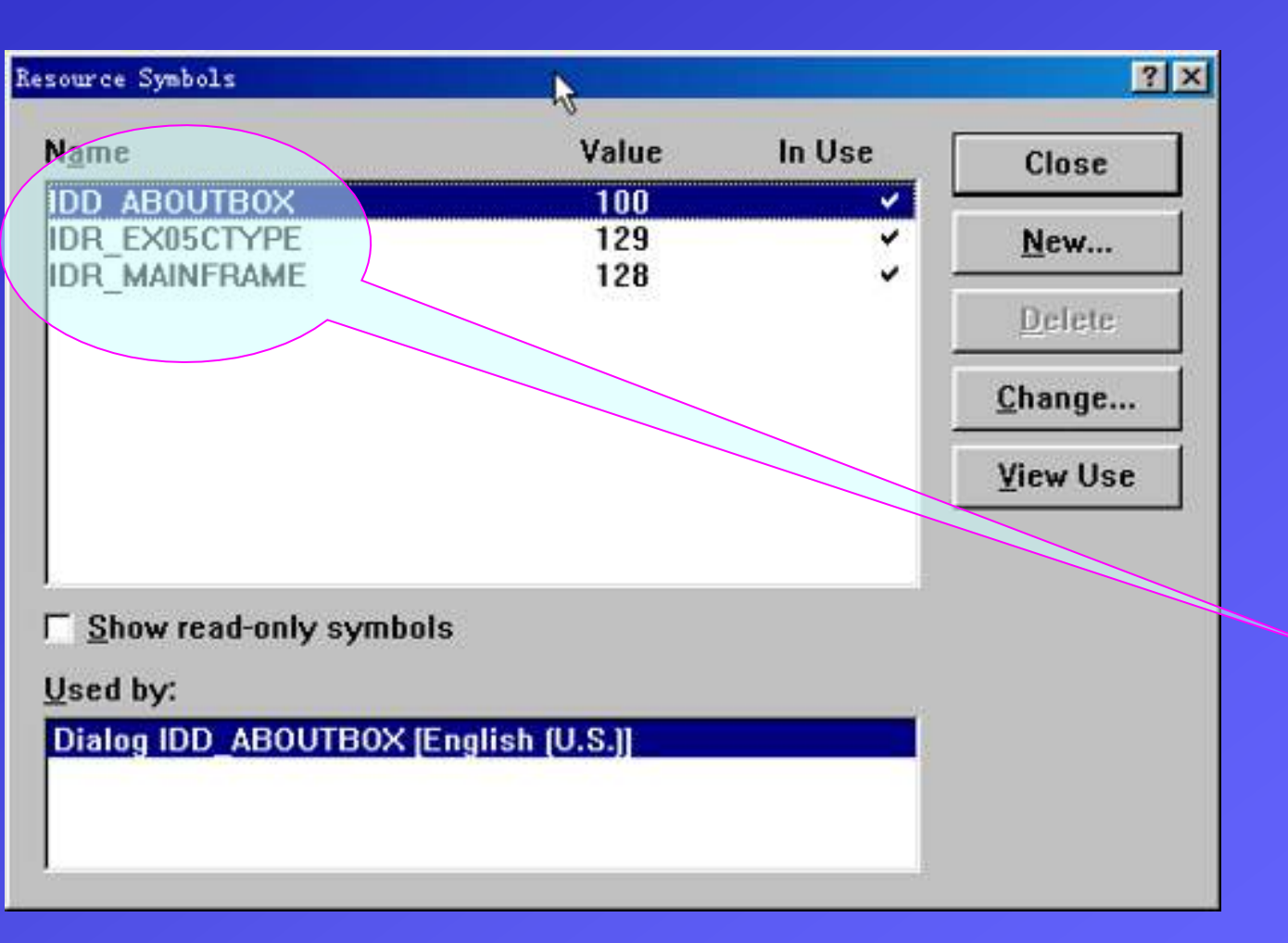

| K Class <u>#</u> izard Ctrl+W |   |
|-------------------------------|---|
| 📭 Resource Symbols            |   |
| Resource Includes             |   |
| 🔚 Full Screen                 |   |
| Wor <u>k</u> space Alt+O      |   |
| Qutput Alt+2                  |   |
| Debug Windows                 | Þ |
| 😰 Refres <u>h</u>             |   |
| Properties Alt+Enter          |   |

100

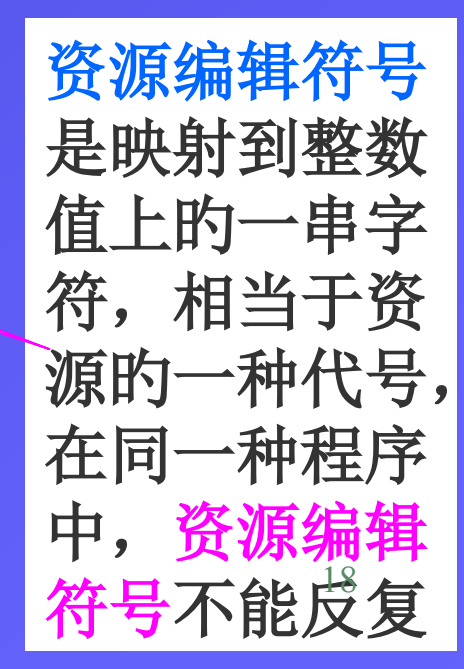

以上内容仅为本文档的试下载部分,为可阅读页数的一半内容。如要下载或阅读全文,请访问: <u>https://d.book118.com/415313334310011304</u>